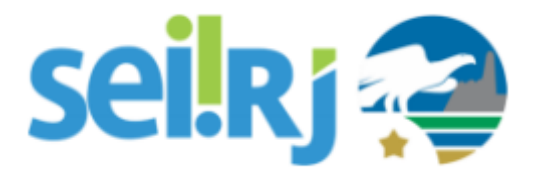

# POP - Solicitar Criação de Tipologia Documental

Esta atividade consiste na abertura de processo para inclusão e classificação de novos tipos de processos e documentos no SEI-RJ.

Ressaltamos que o mesmo número de processo deverá ser utilizado para todas as solicitações de criação de novos tipos documentais.

### **POP 1 – Criar processo**

### 1.1. Iniciar processo

Passo-a-passo

1 – No menu principal, clique em Iniciar Processo;

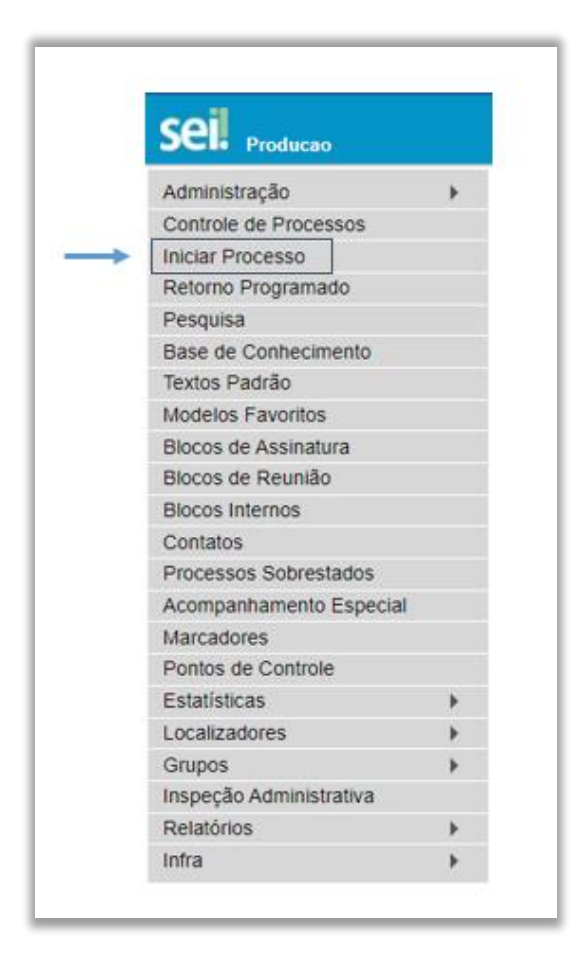

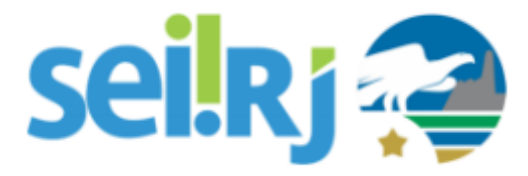

2 – Na tela exibida, pesquise pelo tipo de processo > **Protocolo e Arquivo: Solicitação de Classificação de Documentos;** 

| Inicial Flocesso |                                                                                                    |                   |
|------------------|----------------------------------------------------------------------------------------------------|-------------------|
|                  | Escolha o Tipo do Processo: 🥯                                                                       |                   |
|                  | classifica                                                                                          | Escolha o tipo de |
|                  | Orçamento: Tabela de Classificação de Despesa                                                       | processo na lista |
|                  | Protocolo e Arquivo: Aprovação de Plano de Classificação e Tabela de<br>Temporalidade de Documentos | 1                 |
|                  | Protocolo e Arguivo: Solicitação de Classificação de Documentos                                     | 1                 |

3 – Na tela abaixo, preencha as informações da tela e clique em Salvar;

|                                                                 | Preencha as<br>informações da t<br>e clique em Salv |
|-----------------------------------------------------------------|-----------------------------------------------------|
| Iniciar Processo                                                | +                                                   |
|                                                                 | Salvar                                              |
| Protocolo                                                       |                                                     |
| Automático                                                      |                                                     |
| ◯ Informado                                                     |                                                     |
| Tipo do Processo:                                               |                                                     |
| Protocolo e Arquivo: Solicitação de Classificação de Documentos | ~                                                   |
| Especificação:                                                  |                                                     |
| Criação de novo tipo documental                                 |                                                     |
| Classificação por Ass <u>u</u> ntos:                            |                                                     |
| 13.05.02.18 - Processo de classificação de documentos           | <br><br>                                            |

### 1.2. Incluir documento

Passo-a-passo

1 – Na tela do processo, clique em Inserir Documento.

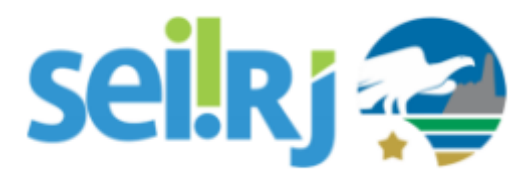

10

# **Procedimento Operacional Padrão - POP**

| Ci                     | que para inserir<br>o documento   |
|------------------------|-----------------------------------|
| SEI-120001/009040/2020 | 1 🖸 🙀 👁 🜈 🗟 🜈 🧏 📭 🐿 🗢 🥔 🕕 🖉 🕺 🔂 🍼 |

2 – Na tela **Gerar Documento**, insira o tipo de documento: **Ofício** (este documento será inserido uma única vez, na solicitação inicial, não sendo necessário seu envio nos pedidos posteriores);

| Escolha o Tipo do Documento: 🤤                      |
|-----------------------------------------------------|
| ofício                                              |
| Cadastro EDOFS-Oficio de Solicitação de<br>Cadastro |
| Minuta de Ofício Circular                           |
| Minuta de Oficio                                    |
| Oficio - NA                                         |
| Oficio - NI                                         |

3 – Preencha as informações da tela e clique em **Confirmar Dados;** 

| Gerar Documento                         |                     |             |                        |
|-----------------------------------------|---------------------|-------------|------------------------|
|                                         |                     |             | Confirmar Dados Voltar |
|                                         |                     | Oficio - NA |                        |
| Texto Inicial                           |                     |             |                        |
| <ul> <li>Documento Mode</li> </ul>      | elo                 |             |                        |
| <ul> <li>Texto Padrão</li> </ul>        |                     |             |                        |
| Nenhum                                  |                     |             |                        |
| Descrição:                              |                     |             |                        |
| Solicitação de classificação de documen | to                  |             |                        |
| Destinatários;                          | Indique o           |             |                        |
|                                         | destinatário psilva |             |                        |
| Patrícia de Mello Silva (psilva) 🦯      |                     |             | - P 🛛 🗙                |
|                                         |                     |             | 8.4                    |
| Classifier and an ender                 |                     |             | ÷                      |
| Classificação por Assyntos:             |                     |             |                        |
| 13.99.01.139 - Ofício                   |                     |             | × 2×                   |
|                                         |                     |             | 會尋                     |
|                                         |                     |             | *                      |
| Observações desta unidade:              |                     |             |                        |
|                                         |                     |             |                        |
|                                         |                     |             |                        |

4 – Edite o texto do documento e clique em Salvar;

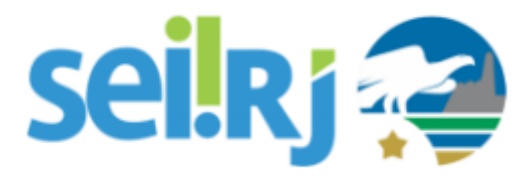

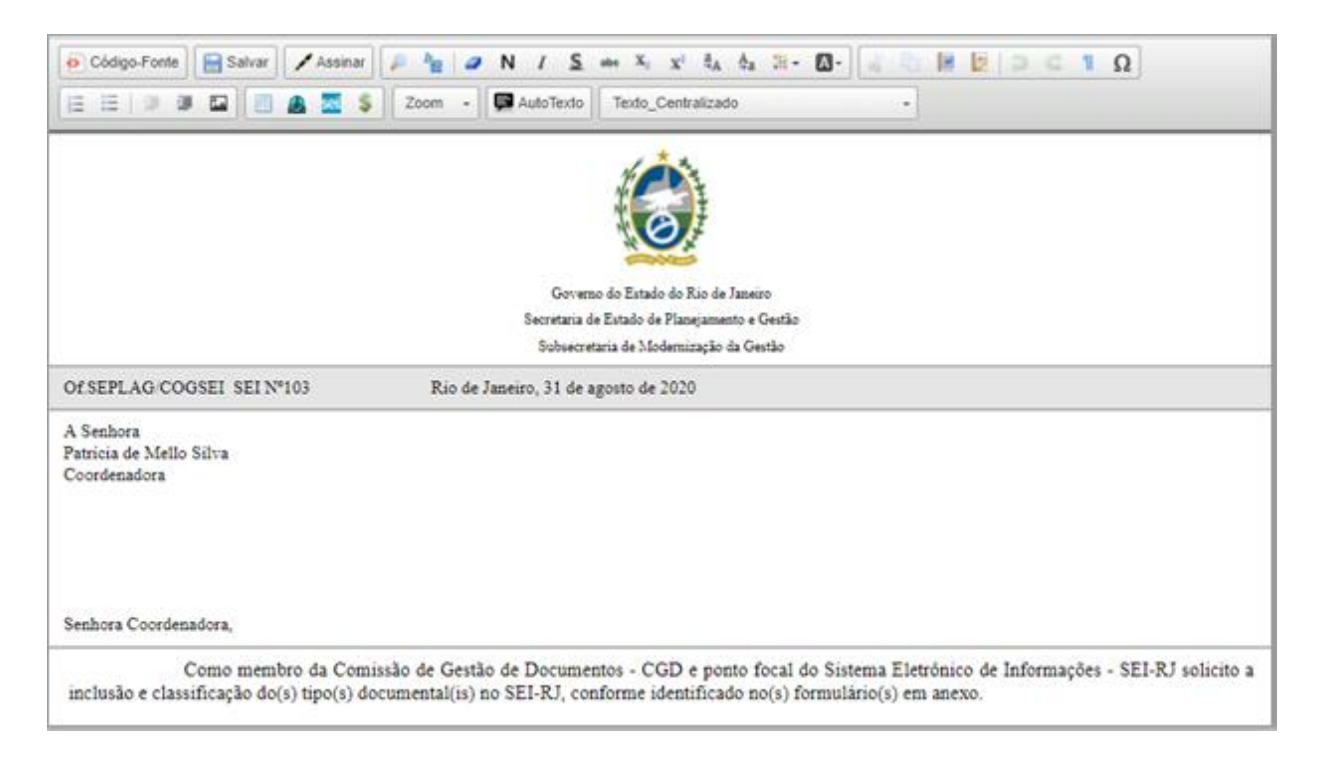

### Texto modelo:

Como membro da Comissão de Gestão de Documentos - CGD e ponto focal do Sistema Eletrônico de Informações - SEI-RJ solicito a inclusão e classificação do(s) tipo(s) documental(is) no SEI-RJ, conforme identificado no(s) formulário(s) em anexo.

5 - Inclua o tipo de documento > Form. de identificação de tipologia documental (este formulário pode ser anexado como um documento externo pelo ponto focal, ou gerado a partir do SEI pela unidade produtora do documento), preencha as informações requeridas e clique em Confirmar Dados.

| Gerar Documento |                                                                |
|-----------------|----------------------------------------------------------------|
|                 | Escolha o Tipo do Documento: 🤤                                 |
|                 | Form. de identificação                                         |
|                 | Form. de Identificação de Tipologia<br>Documental (Formulário) |

6 – Caso possua o modelo do documento que deverá ser criado, o inclua como anexo no processo.

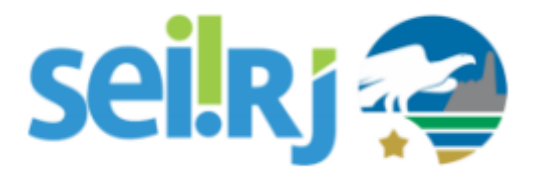

### 1.3. Assinar documento

#### Passo-a-passo

1 – Para assinar o documento, clique no ícone Assinar Documento;

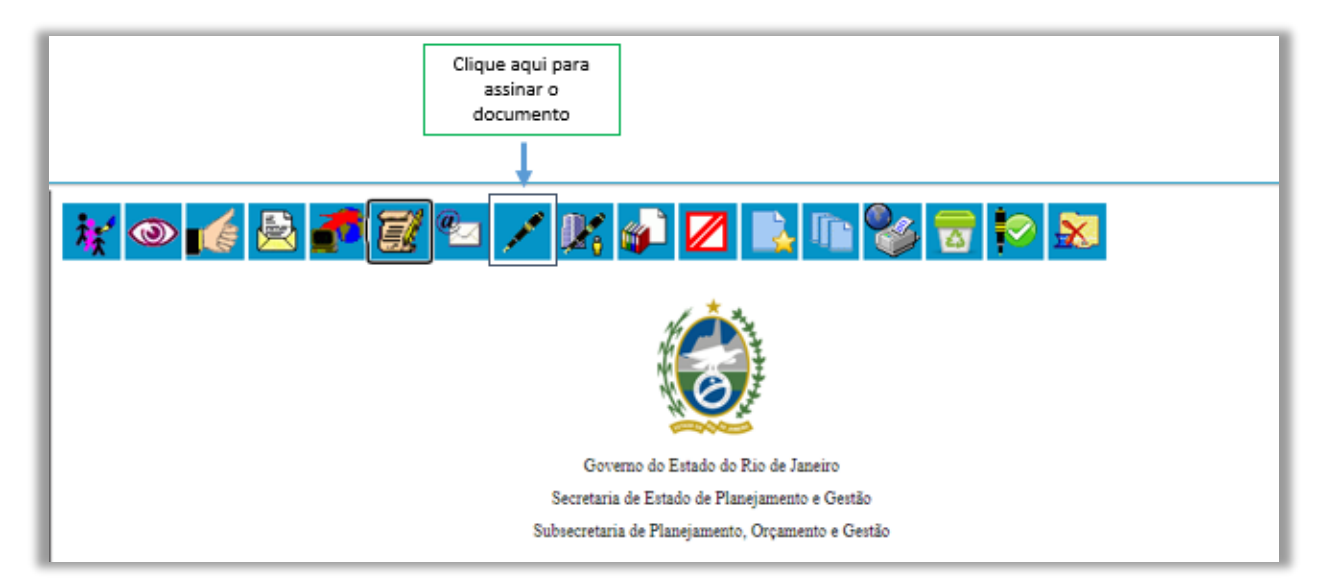

2 - Verifique se todas as informações da tela abaixo, estão preenchidas e clique em Assinar;

| Assinatura de Documento        | Clique para Assinar |
|--------------------------------|---------------------|
|                                | Assinar             |
| Órgão do Assinante:            |                     |
| SEPLAG 🗸                       |                     |
| Assinante:                     |                     |
| Tatiane Duarte Bonifácio       |                     |
| Cargo / Eunção:                |                     |
| Assessora                      | ~                   |
| Senha ou Certificado Digital 👔 |                     |

### 1.4. Enviar processo

#### Passo-a-passo

1 – Na tela do processo, clique em Enviar Processo;

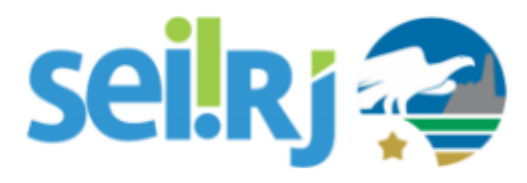

|         | Clique aqui para<br>Enviar Processo |       |         |           |
|---------|-------------------------------------|-------|---------|-----------|
| 1 🔄 💥 👁 | ↓<br>💉 🖄 🎓                          | 🔀 💦 🐿 | e 🔊 🕫 🔒 | 🇞 🖿 🖉 😹 📄 |
| 🗟 🥜 🎫 🔍 |                                     |       |         |           |

2 – Na tela exibida, informe a unidade para envio do processo > SECC/APERJ/DIVNT e clique em Enviar;

| Enviar Processo                                                                                        |                                       |                |
|----------------------------------------------------------------------------------------------------|---------------------------------------|----------------|
| Processos:<br>SEI-12/001/011518/2019 - Protocolo e Arquivo: Solicitação de Classificação de Documentos | *                                     | <u>E</u> nviar |
| Ó <u>rg</u> ăo:<br>SECC ✓                                                                              |                                       |                |
| Unidades:<br>Mostrar unidades por onde tramitou                                                        |                                       |                |
| SECC/APERJ/DIVNT - Divisão de Normas Técnicas Informe a unidade SECC/APERJ/DIVNT                       | · · · · · · · · · · · · · · · · · · · | ×              |
| Manter processo aberto na unidade atual                                                                |                                       |                |
| 🗌 Remover anotação                                                                                     |                                       |                |
| Enviar e-mail de notificação                                                                           |                                       |                |
| Retorno Programado                                                                                     |                                       |                |
| Data certa     Prazo em dias                                                                           |                                       |                |
|                                                                                                    |                                       |                |

3 – Após a análise metodológica da solicitação pelo APERJ, o processo será encaminhado para a
 SEPLAG/COOGEPA – Coordenadoria de Governança Eletrônica de Processos Administrativos, para prosseguimento da inclusão da tipologia no sistema.

#### Resultado Esperado

Processo criado e enviado a unidade responsável.